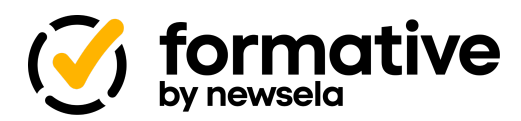

## Formative Secure Testing & Proctoring

Formative's built-in security tools add friction against cheating, but the strongest defense is still active, in-room proctoring combined with the **Live Responses** dashboard. Use the quick workflow below to blend both approaches and protect every exam.

Academic Integrity Expectations & Consequences

- **Remind students** that any attempt to access other apps, websites, or communicate answers constitutes cheating.
- **District policy applies:** infractions may result in a zero on the assessment, parent notification, disciplinary referral, and/or loss of technology privileges.
- Display or read aloud before the test: *"By starting this assessment you affirm that all work is your own and acknowledge the consequences of academic dishonesty outlined in our Student Handbook."*

## Accessibility & Approved Tools

- Enable Formative's **Calculator**, **Spell Check**, or **Accent Keyboard** tools instead of external apps.
- Provide paper copies of reference sheets as approved instead of links.
- Configure Extended-time, TTS, or Choice reduction in assign settings before test day.

#### Use the following checklist in order every time you assign an exam in Formative.

- Prepare Devices (Day Before)
  - Verify LockDown Browser is installed on every student device.
  - Launch a **5-minute practice quiz** to confirm students can open, answer, and submit.
  - Remind students to **restart devices** the morning of the test and close all other apps.
- $\Box$  Configure the Assignment (Assign  $\rightarrow$  Additional settings)
  - Set Open/Close dates and, if needed, a Time Limit.
  - $\Box$  Choose After Submission  $\rightarrow$  Make Hidden to remove the test from student view after submission.
  - Display Each Item as a Separate Page
  - Display Questions in Random Order and/or enable Shuffle answer choices on questions.
  - Toggle Secure Browser (Respondus LockDown Browser) ON.
    - Highly recommended: Choose High Security
    - Set a **Quit Password** for emergencies or approved breaks.
  - Add an Entry Password
    - Highly recommended: Update the entry password AFTER students begin the test

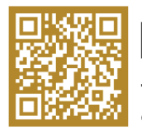

# 🔲 newsela

To learn more about Formative, scan this QR code or visit <u>newsela.com/products/formative</u>

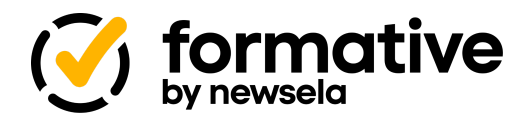

□ In-Class Proctoring Best Practices

#### Before students begin

- If possible, Seat students so screens are visible to you but not to neighbors.
- Instruct students to clear desks of all materials except those you explicitly allow.
- Collect or power-off phones, smart-watches, earbuds, and any secondary devices.

## At the moment of launch

- Ask students to close all apps including any additional desktops.
- Ask students to display a clear desktop including any additional desktops.
- Remind students that leaving the browser or switching apps pauses their test and flags you.
- Provide the Entry Password ONLY after all screens are verified.

#### While students work

- Actively circulate; observe screens, body language, and room noise level.
- Monitor the Responses tab for Paused or Swipe-away alerts.
- Redirect off-task behaviour immediately and document any incidents.

#### Wrapping up

- Students remain seated until "Submission/Completed" checkmark icon is shown on every student row on the responses page.
- Use the Quit Password yourself if an emergency exit is required. Check for opened tabs or apps after exiting.
- Collect scratch paper and verify it contains no assessment content.

## □ Wrap-Up & Post-Exam Audit

- Review score distribution, timestamps, and copy-paste flags on the Responses tab.
- Investigate anomalies (rapid submissions, identical answer patterns) the same day.
- For class review, temporarily switch **Return Correct Answers** to *After submission* and revert to *Don't show* once discussion ends.

# Need Help? Teacher guide: <u>https://help.formative.com</u> • Tech support: support@formative.com

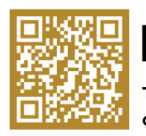

# 🔲 newsela

To learn more about Formative, scan this QR code or visit <u>newsela.com/products/formative</u>